## -マチコミ登録手順

## ∋事前準備

- 1. スマートフォンおよび従来型携帯電話・PC で受信可能なメールアドレスをご準備ください。 ※普段、使われているものでかまいません。
- 2. [@machicomi.jp]からのメールが受信できるようにしてください。 ※キャリアメールの場合は、必ずドメイン指定受信設定をしてください。されない場合、登録後に真間小 PTA からのメールが届か なくなる場合があります。

※ソフトバンクもしくは WILLCOM をご利用の方の場合、なりすまし救済リストに[@machicomi.jp]を登録してください。

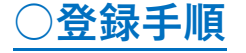

## ■スマートフォンの方

すでに別の施設でマチコミアプリをご利用中でグループの新規登録・追加登録を行われる方は、アプリトップの「グ ループを追加する より手続きをお願いします。 アプリインストール

- ご利用中の機種に対応したアプリ(無料)をインストールしてください。------->
- アプリを起動し「新規登録」をタップしてください。
- ③ 利用規約をお読みいただき、「同意」をタップしてください。
- ④ 新規登録画面が表示されます。スマートフォンで受信可能なメールアドレスと パスワード、PIN コード(※1)等、必要項目を入力してください。
- ⑤ 「④」で入力したメールアドレス宛に認証コードが届きます。(※2) 届いた認証コードをアプリに入力してください。
- ⑥ ユーザー情報入力画面が表示されます。必要事項を入力し、「登録」をタップしてください。
- ⑦ グループ登録画面が表示されます。 現在のお子さまの学年でグループ登録しますので、右記の該当す る「登録用メールアドレス」を入力し、児童の氏名および学年確 認のために生年月日を登録してください。 ※複数の児童を登録される場合は、一人目の登録後、マチコミトップ画面 の「グループを追加する」より、同様に登録してください。
- ⑧ 「⑦」の手続き後、アプリトップに登録したグループが表示され ていれば完了です。

## ■従来型携帯電話・PC の方

- ① 現在のお子さまの学年でグループ登録しますので、上記の該当する「登録用メールアドレス」宛てに空メール を送信してください。手続きに必要な情報が折り返しメールで届きます。※2
- ② 返信メール内の「<従来型携帯電話をご利用の方>」の URL にアクセスしてください。
- 画面の手順に沿って、**児童の氏名**および学年確認のために生年月日を登録してください。 (3)
- ※1 登録されたメールアドレスが機種変更等で利用できなくなった際に使用するコードです。
- ※2 認証コードが届かない場合、「事前準備」の「ドメイン指定受信設定」をご確認ください。

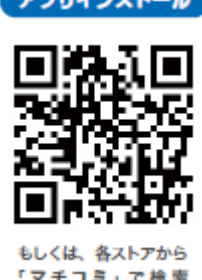

| 2022 年度         | 登録用メールアドレス |
|-----------------|------------|
|                 |            |
|                 |            |
| ※配付した紙面をご確認ください |            |
|                 |            |
|                 |            |
|                 |            |